## August - Travel & Holidays High Tech - Step-By-Step Activity

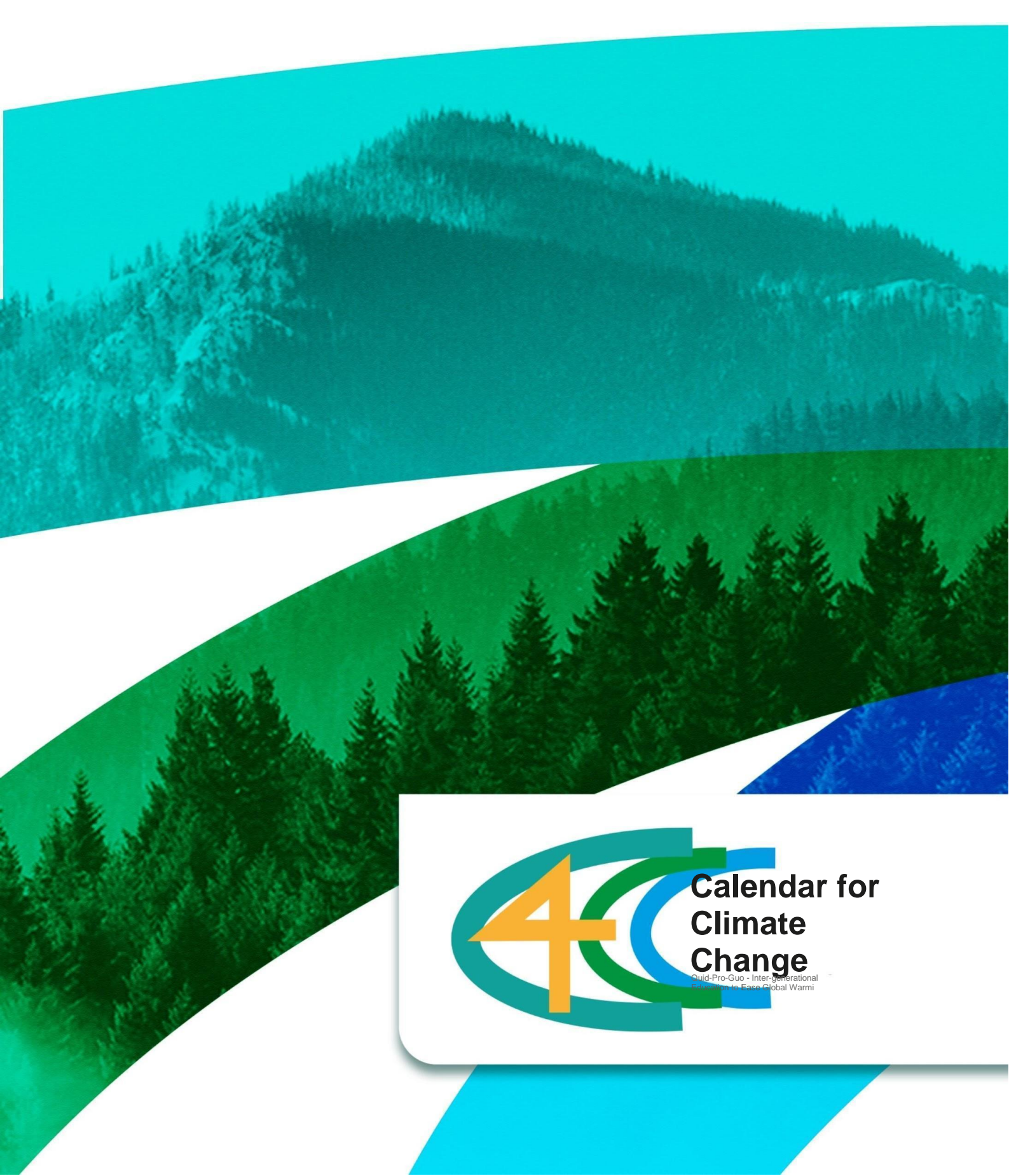

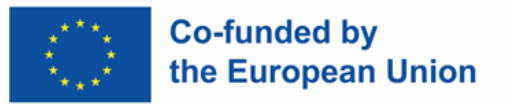

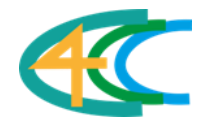

## Step-by-Step Guide

| Climate Change<br>Topic                 | Travel & Holidays                                                                                                    |                               |                                                                                                    |
|-----------------------------------------|----------------------------------------------------------------------------------------------------|-------------------------------|----------------------------------------------------------------------------------------------------|
| High-tech or Low-<br>tech?              | High-Tech                                                                                                    |                               |                                                                                                    |
| Duration of<br>Activity<br>(in minutes) | 20 minutes                                                                                                    | •<br>Learning<br>Outcome<br>• | Research sustainable and<br>responsible tourism<br>Describe how carbon off-<br>setting works<br>Give examples of airlines<br>practicing carbon off-setting |
| Materials<br>Required for<br>Activity   | <ul> <li>Mobile device with internet connection</li> <li>FairTrip app         <ul> <li>Apple App Store: <u>https://apps.apple.com/app/apple-store/id1207956871</u></li> <li>Google Play Store: <u>https://play.google.com/store/apps/details?id=org.fairtrip.fairtrip</u></li> </ul> </li> <li>Skyscanner app</li> </ul>                                                                                                    |                               |                                                                                                    |
| Step-by-step<br>instructions            | <ul> <li>Skyscanner app</li> <li>In this activity, you will use Skyscanner and FairTrip to plan a sustainable holiday! Take some time today to plan a sustainable and environmentally friendly using the eco-conscious options on Skyscanner, as well as the sustainable suggestions from FairTrip!</li> <li>Step 1: Download the Skyscanner app onto your phone.</li> <li>Step 2: Choose a destination to travel to and a date range.</li> <li>Step 3: Select 'All Filters' and choose 'Greener Choice' to toggle on the carbon offsetting filter.</li> <li>Step 4: Select 'Apply' and browse the flights options available knowing that your trip will be partially or fully carbon offset by the airline!</li> <li>Skyscener</li> <li>Skyscener</li> <li>Step 7: Select 'Air Select 'Apply' and browse the flights options available knowing that your trip will be partially or fully carbon offset by the airline!</li> </ul> |                               |                                                                                                    |

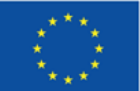

## Co-funded by the European Union

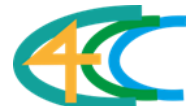

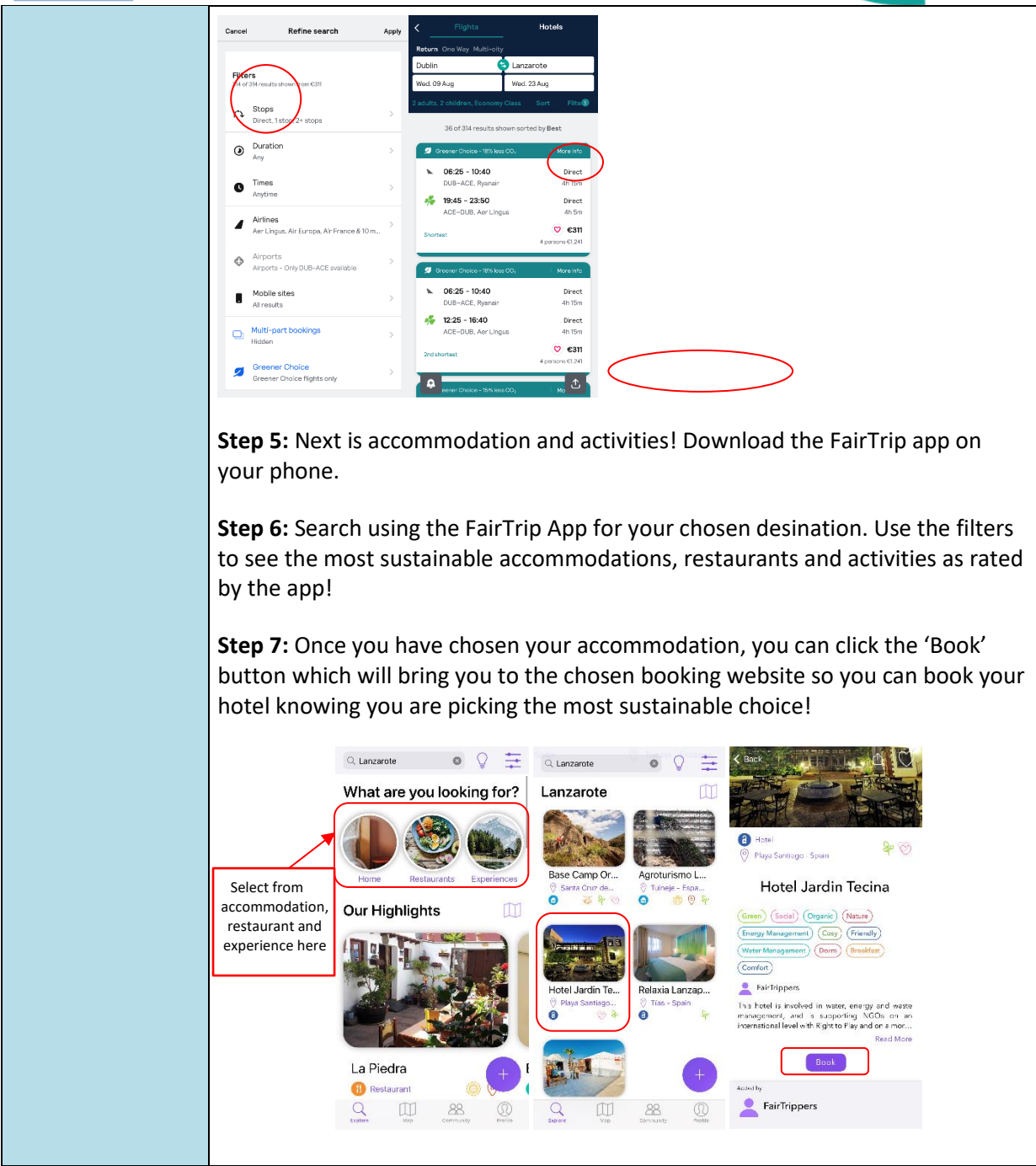

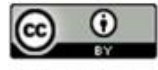

This work is licensed under a <u>Creative Commons</u> Attribution 4.0 International License.

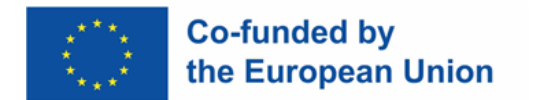

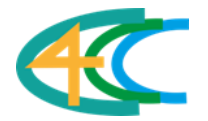

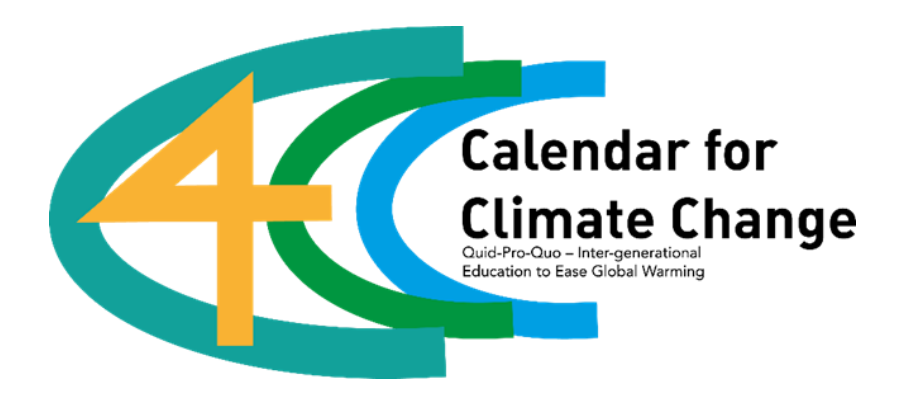

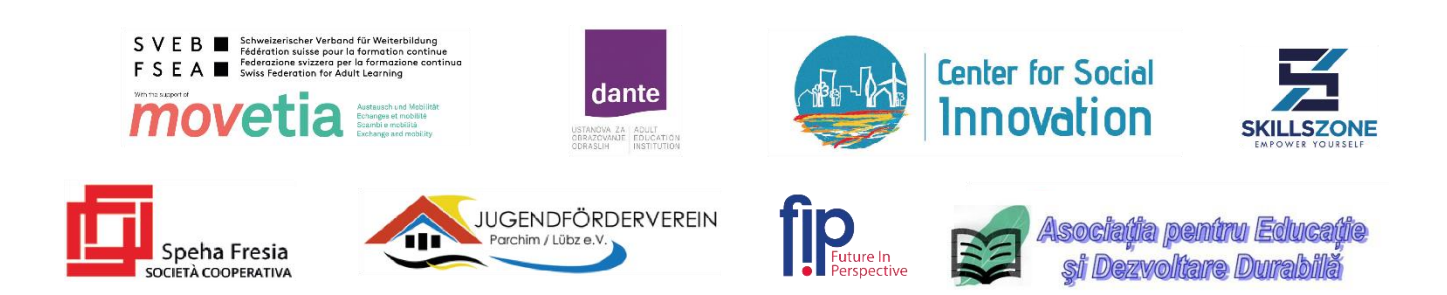

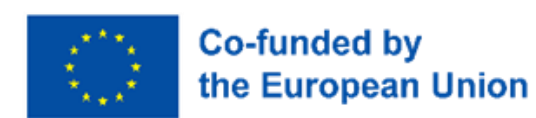

"The European Commission's support for the production of this publication does not constitute an endorsement of the contents, which reflect the views only of the authors, and the Commission cannot be held responsible for any use which may be made of the information contained therein "